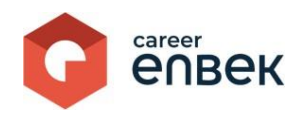

## Career Enter Ұлттық біліктілік жүйесінің цифрлық платформасына Сарапшыны енгізу және тіркеу жөніндегі нұсқаулық

## Career Enbek-ке кіру

1. Career Enbek -ке кіру үшін <u>https://career.enbek.kz/</u> сілтеме бойынша өту керек және басты беттің жоғарғы оң жақ бұрышындағы түймені басыңыз.

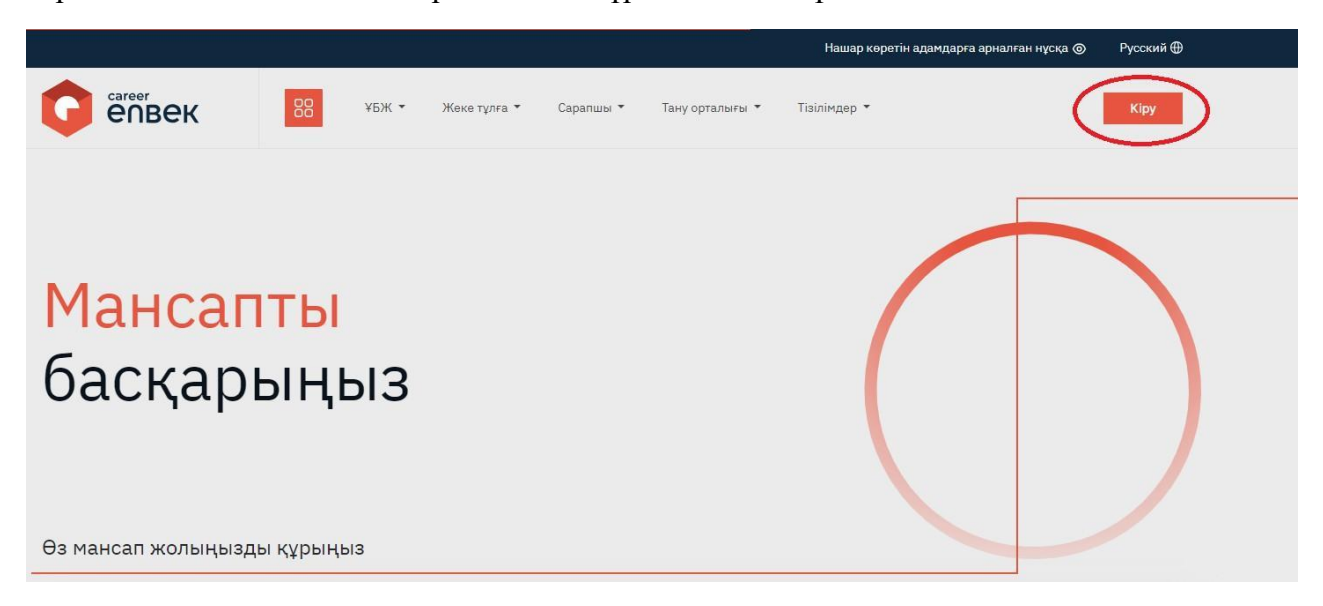

2. Ашылған «Кіру» терезесінде «Етаіl арқылы» кіру әдісін таңдау керек.

| Кіру         | Құпия сөзді ұм         | ыттыңыз ба |
|--------------|------------------------|------------|
| Кіруді таңда | у тіркеу әдісіне байла | нысты      |
| 🦲 email      | 🔾 ұялы теле            | фон        |
| Логин н      | емесе E-mail           |            |
| Құпия с      | :03                    | 0          |
|              | Кіру                   |            |
| немесе а     | элеуметтік желілер ар  | қылы кіру  |
| e.gov 💽      | 0 🗲 🗉 🧕                | ₽ R (      |
| Bo           | ойти с помощью QR-к    | ода        |
|              |                        |            |

3. «Email» арқылы кірген кезде логин мен орнатылған парольді енгізу қажет.

## Career Enbek - те тіркелу

1. Тіркеу болмаған жағдайда «Тіркелу!» тіркелу үшін.

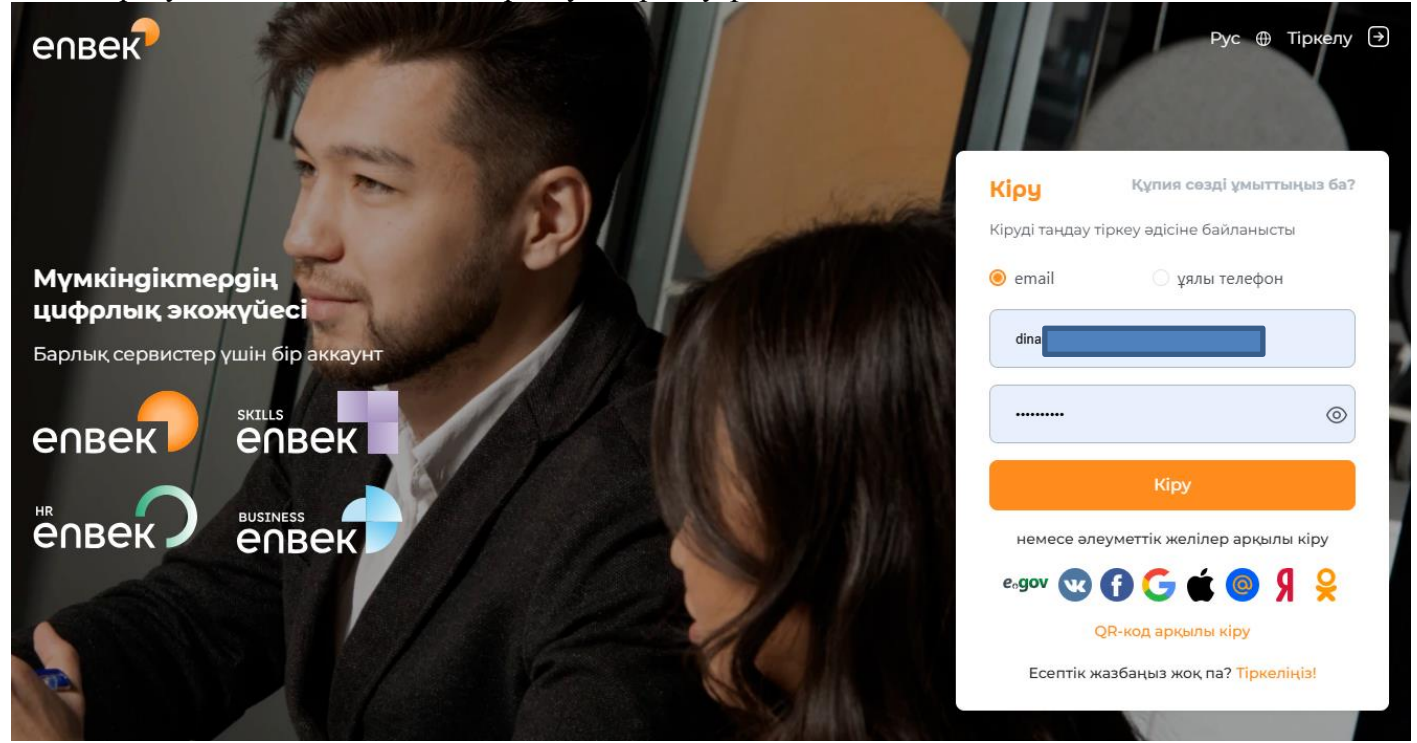

Әрі қарай, тізімнен «Сіз кімсіз?» өтініш берушінің рөлін таңдаңыз.

| Тіркелу                                                  |         |
|----------------------------------------------------------|---------|
| Сіз кімсіз?                                              | ~       |
| Сіз кімсіз?                                              |         |
| Жұмыс іздеуші                                            |         |
| Жұмыс беруші / ЖҚА                                       |         |
| Құпия сөз                                                | $\odot$ |
| Құпия сөзді қайталау                                     | ۲       |
| Мен <u>қолданушылардың келісім</u><br>шартымен келісемін |         |
| Тіркелгі жасау                                           |         |
| Аккаунт бар ма? <mark>Кіру</mark> !                      |         |

Тіркеуді одан әрі растау үшін қол жетімді электрондық поштаны енгізіңіз.

| ſ | Тіркелу                                                  |  |
|---|----------------------------------------------------------|--|
| I | Сіз кімсіз? 🗸 🗸                                          |  |
| 4 | Электрондық пошта                                        |  |
|   | Құпия сөз 💿                                              |  |
|   | Құпия сөзді қайталау 💿                                   |  |
|   | Мен <u>колданушылардың келісім</u><br>шартымен келісемін |  |
|   | Тіркелгі жасау                                           |  |
|   | Аккаунт бар ма? <mark>Кіру</mark> !                      |  |

Құпия сөзді екі рет енгізіп, «Ттіркелгі жасау» түймесін басыңыз.

Парольге қойылатын талаптар\*: Пароль кем дегенде 8 таңбадан тұруы керек, міндетті түрде жоғарғы және төменгі регистрлерде латын таңбалары, сандар, арнайы таңбалар болуы керек (%,

\$, @, &, \*, #, ^, !, . және т. б.). Жаңа құпия сөз соңғы 6 құпия сөзбен сәйкес келмеуі керек.

1. Тіркелгіні жасағаннан кейін сіз көрсеткен электрондық поштаға тіркеуді растауға сілтеме жасалған хат келеді, ол бойынша цифрлық платформада тіркеуді аяқтау қажет.

Бұл ретте, ұялы телефон нөмірі бойынша тіркелуге болады (мобильді азаматтар базасында (МАБ) тіркелген жағдайда). Ол үшін тіркеу түрін "Ұялы телефон арқылы" таңдау керек

Сіз БМГ-да тіркелген телефон нөміріңізді енгізіңіз.

| Жұмыс іздеуші                                            | ` |
|----------------------------------------------------------|---|
| email 🧿 ұялы телефон                                     |   |
| Телефон нөмірі                                           |   |
|                                                          | 0 |
| Құпия сөзді қайталау                                     | 0 |
| Мен <u>колданушылардың келісім</u><br>шартымен келісемін |   |
| Тіркелгі жасау                                           |   |

| Тіркелу                                                  |          |
|----------------------------------------------------------|----------|
| Жұмыс іздеуші                                            | ~        |
| 🔿 email 🛛 💿 ұялы телефон                                 |          |
| +7 (700) 000 00 00 кодты жибе                            | :PY (30) |
| Растау коды                                              |          |
|                                                          | 0        |
| Құпия сөзді қайталау                                     | 0        |
| Мен <u>колданушылардың келісім</u><br>шартымен келісемін |          |
| Тіркелгі жасау                                           |          |
| Аккаунт бар ма? <mark>Кіру!</mark>                       |          |

Әрі қарай, телефон нөміріне келген кодты енгізіп, парольді екі рет енгізіп, "тіркелгі жасау"түймесін басыңыз.

Тіркелу расталғаннан кейін (электрондық пошта және ұялы телефон арқылы) жеке кабинетке өту керек career Enbek скриншотта төменде көрсетілгендей жоғарғы оң жақ бұрыштағы белгішені басу арқылы.

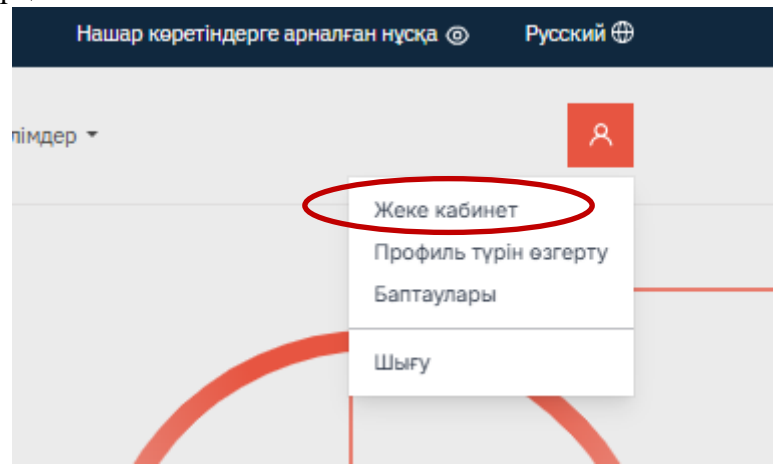

Әрі қарай, «Жеке кабинетке» көшу.

1. Осы әрекеттен кейін сізді профиль түрін таңдау бетіне бағыттайды. «Сарапшы» профилінің түрін таңдау керек.

| сагеег<br>СССВЕСК<br>Порталда жұмыс істеу үшін профиль түрін<br>таңдаңыз: |                                                                                  |
|---------------------------------------------------------------------------|----------------------------------------------------------------------------------|
| Жеке тулға →                                                              |                                                                                  |
| Сарапшы →                                                                 |                                                                                  |
| Мамандаңдырылған ұйым $ ightarrow$                                        |                                                                                  |
| Көсіптік біліктілікті тану орталығы —                                     |                                                                                  |
| 😭 Басты бетке                                                             | Еңбек ресурстары нарығын<br>кәсіптік стандарттарға өзге<br>енгізуді ұсыныңыз     |
|                                                                           | Еңбек ресурстар нарығын зерттеп,<br>өзгерістерді кәсіптік стандарттарға ұсыныңыз |

2. Әрі қарай, сізге «Пайдаланушы туралы ақпаратты нақтылау» терезесінде ЖСН енгізу және жеке кабинетке электрондық цифрлық қолтаңбамен (ЭЦҚ) кіру қажет. Бұл әрекет тек алғашқы тіркеу кезінде қажет.

| SUCCH pactray<br>SUCCH pactray<br>SUCCH pactray<br>SULK<br>SULK<br>SULK (\$sikhuin Thiygaigut | і<br>Кілтті тандаңыз және Электрондық цифрлық<br>қолтаңбаның құтиясөзін енгізіңіз.<br>ок                                                              |
|-----------------------------------------------------------------------------------------------|----------------------------------------------------------------------------------------------------|
| <ul> <li>Eacture Genne</li> </ul>                                                             | КӘСІПТІК СТАНДАРТТАРҒА<br>ӨЗГЕРІСТЕР ЕНГІЗУДІ ҰСЫНЫҢЫЗ<br><sup>Еңбек</sup> ресурстар нарығын зерттеп,<br>өзгерістерді кәсіптік стандарттарға ұсыныңыз |

3. ЭЦҚ-ға қол қойғаннан кейін сіз өзіңіздің «Жеке кабинетіңізге» өтіп, бейінді толтыруыңыз қажет. Ол үшін төмендегі суреттегідей Career Enter логотипін басыңыз.

| С ёгвек                                |  |
|----------------------------------------|--|
| жсн растау                             |  |
| XXXXXXXXXXXXXXXXXXXXXXXXXXXXXXXXXXXXXX |  |
| эцк                                    |  |
| ЭЦК фэйлых тандаграз                   |  |
| 🔒 Басты бетке                          |  |

«Жеке кабинет» бөліміне өтіңіз.

|           | Нашар көретін | дерге арналған нұсқа 🎯                | Русский 🕀          |
|-----------|---------------|---------------------------------------|--------------------|
| рталығы 🔻 | Тізілімдер 👻  |                                       | 8                  |
|           |               | Жеке юбин<br>Профиль тү<br>Баптауларь | иет<br>рін өзгерту |
|           |               | Шығу                                  |                    |
|           |               |                                       |                    |
|           |               |                                       |                    |

3. «Жеке кабинетке» ауысқаннан кейін сіз өзіңіздің профиліңізді толтыруыңыз керек. Сіз қай салада сарапшы екеніңізді көрсетіңіз. Фотосуретті қосу Профильді толтыруды аяқтаудың міндетті шарты болып табылады.

| Профиль<br>Бұл ақпарат көпшілікке көрсетіледі, сондықтан бөлісетін нәрсеге абай болыңыз. |        |
|------------------------------------------------------------------------------------------|--------|
| http://                                                                                  |        |
| Русский Қазақша                                                                          |        |
| Сарапшы туралы мәліметтер                                                                |        |
|                                                                                          |        |
|                                                                                          |        |
|                                                                                          | 1      |
| Фото<br>Суретті таңдаңыз<br>Удалить изображение                                          |        |
|                                                                                          | Сақтау |
|                                                                                          |        |

Деректеріңізді көрсетіңіз. Сонымен қатар, сіз өзіңіздің деректеріңіздің платформада көрсетілуін таңдай аласыз.

| Teri                         |                                                |
|------------------------------|------------------------------------------------|
| Email                        |                                                |
| Орналасқан жері<br>Астана қ. | ~                                              |
|                              | Сақтау                                         |
|                              | Teri<br>Email<br>Сорналасқан жері<br>Астана қ. |

Профильді сәтті сақтағаннан кейін сарапшыны сагеег Enbek-ке тіркеу процесі аяқталды.